# Home Visits – Child

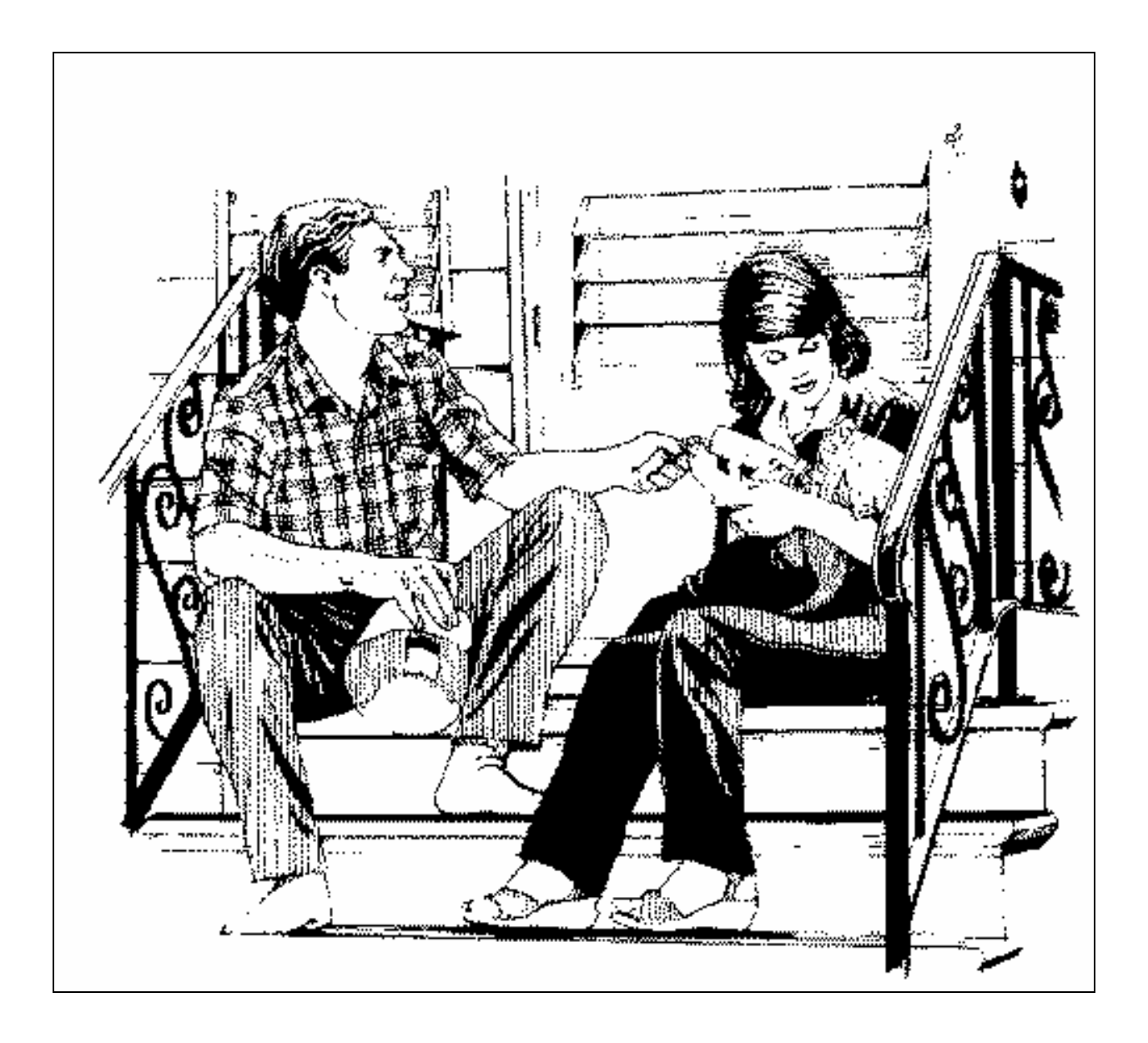

# **User's Manual**

Home Visits – Child Health District Information System HDIS (Windows Ver. 5.3) Copyright © 1998 by CHC Software, Inc All Rights Reserved

> CHC Software, Inc. Health District Information Systems helpdesk@hdis.org

### **Table of Contents**

| Introduction                           | 1  |
|----------------------------------------|----|
| About This Manual                      | 1  |
| Navigation                             | 2  |
| Entering a Child Record                | 4  |
| Encounters                             | 4  |
| HRIIO - Intake                         | 7  |
| HRIIO - Outcome                        | 9  |
| LSP (Optional)                         |    |
| Care Plan (Optional)                   |    |
| S.O.A.I.P. (Optional)                  | 13 |
| Assessment Tools                       |    |
| Progress Notes (Narrative) (Optional)  |    |
| Progress Notes (Checklist) (Optional)  | 20 |
| Print Button                           |    |
| Reports                                | 23 |
| Maintenance - Add/Delete/Modify Tables | 24 |
| •                                      |    |

### Introduction

This program is designed to assist you in organizing a systematic approach to entering your High Risk Child visits and provides accurate up-to-date records within your health district.

Please review the manual carefully to obtain the maximum benefits. Little or no prior computer experience is necessary to operate this program.

### **About This Manual**

HDIS is simple to use. The maximum benefit with the least time spent will be obtained if you start at the first page of this manual and follow the directions exactly as you enter the first record in your computer.

Square boxes in this manual surround the key that you are to press on your keyboard. As an example, when you read ENTER , press the **enter** key on your keyboard.

The word

**TYPE** is followed by bracketed [ ] instructions of what to type into a field.

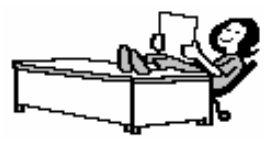

Note: For Technical Support, email: helpdesk@hdis.org

## **Navigation**

. A Whenever you see one click the left side of your mouse once. -A

click the left side of your mouse twice.

#### **Navigation Keys For Entering Information**

Whenever you see two

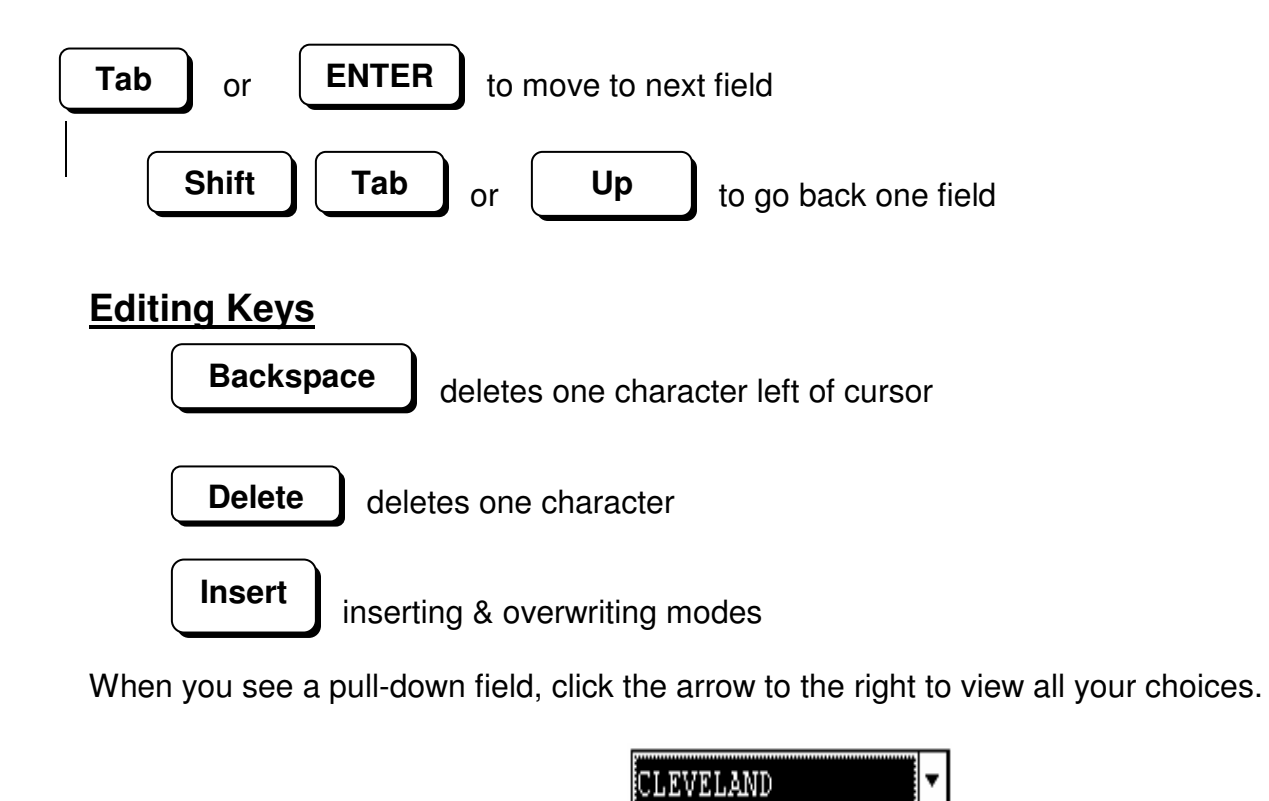

Starting HDIS

Start

Programs

**Health District Info Systems** 

HDIS

### Health District Information System Menu Bar

#### HDIS (Health District Information System)

has several different modules designed to assist your health district in its day-to-day operations. The **Home Visits module** is a great addition to these modules and simplifies your record keeping, billing and information management needs.

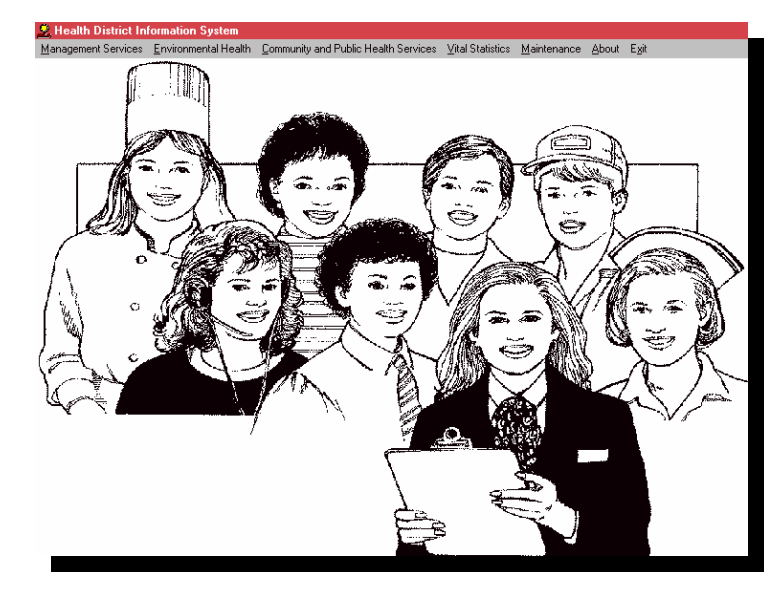

# Community and Public Health Services

# Home Visits

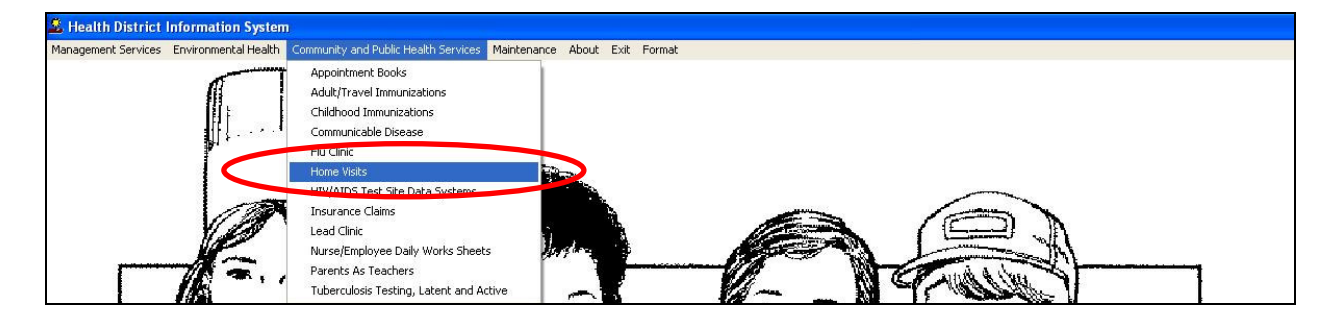

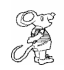

#### Home Visit

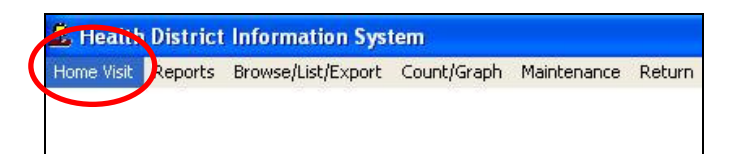

## **Entering a Child Record**

|                                |                                       |                          |                      | Household                                              | Inforr                          | nation             |                      |                                               |                                                           |
|--------------------------------|---------------------------------------|--------------------------|----------------------|--------------------------------------------------------|---------------------------------|--------------------|----------------------|-----------------------------------------------|-----------------------------------------------------------|
|                                |                                       |                          |                      |                                                        |                                 |                    |                      |                                               |                                                           |
| ind 🕞 By f                     | Name 🦳 🛛 🖓 DOE                        | C By Address C           | By Street Nar        | me CM.R.#                                              |                                 |                    |                      |                                               | Find                                                      |
|                                | Ch 4                                  |                          | A                    |                                                        |                                 |                    |                      |                                               |                                                           |
| 5054                           | ROSEMARY                              | AVE                      | Apt. #               | +                                                      | Addre                           | ss Directions      |                      |                                               |                                                           |
| .O. Box                        | Inconcentration                       | City                     | 1.                   |                                                        |                                 |                    |                      |                                               |                                                           |
|                                |                                       | BIG SKY                  |                      | •                                                      |                                 |                    |                      |                                               | -                                                         |
| tate Zip C                     | Code                                  | Phone                    | Date                 | of Entry                                               | Conta                           | ct Instruction     | IS                   |                                               |                                                           |
| /T 💽 440                       | 192 🔹                                 | 1-440-963-7175           | 02/                  | 13/2009                                                |                                 |                    |                      |                                               |                                                           |
| olitical Subdiv                | lsion                                 |                          |                      |                                                        |                                 |                    |                      |                                               |                                                           |
| -                              |                                       |                          |                      |                                                        |                                 |                    |                      |                                               |                                                           |
|                                | I                                     |                          |                      |                                                        |                                 |                    |                      |                                               | <u> </u>                                                  |
| ousehold size                  | Gross Income                          |                          |                      |                                                        | Verifie                         | ed                 | Revised              | Sliding Fee                                   |                                                           |
| ousehold size                  | Gross Income                          | □ Week □ Month           | h ⊏ Year _           | Calc By Week                                           | Verifie                         | ed                 | Revised              | Sliding Fee                                   | Sliding Fee                                               |
| ousehold size                  | Gross Income<br>First                 | └ Week └ Month<br>Middle | h 🗆 Year _<br>       | Calc By Week                                           | Verifie<br>//<br>Sex            | ed<br>Relationship | Revised<br>//<br>SSN | Sliding Fee                                   | Sliding Fee                                               |
| ousehold size<br>Last<br>SMITH | Gross Income<br>First<br>JANE         | └ Week └ Montl<br>Middle | h □ Year _<br>Suffix | Calc By Week DOB 10/04/1980                            | Verifie<br>//<br>Sex<br>F       | ed<br>Relationship | Revised<br>//<br>SSN | Sliding Fee<br>Calc<br>Race<br>WHITE          | Sliding Fee                                               |
| Last<br>SMITH                  | Gross Income<br>First<br>JANE<br>JOHN | Week Mont                | h 「Year _<br>Suffix  | Calc By Week<br><b>DOB</b><br>10/04/1980<br>01/01/2006 | Verifie<br>//<br>Sex<br>F<br>M  | ed<br>Relationship | Revised<br>//<br>SSN | Sliding Fee Calc Race WHITE WHITE             | Sliding Fee Client Details Add Client*                    |
| Last<br>SMITH                  | Gross Income<br>First<br>JANE<br>JOHN | Week Month               | Suffix               | Calc By Week<br><b>DOB</b><br>10/04/1980<br>01/01/2006 | Verifie<br>//<br>Sex<br>F<br>M  | Relationship       | Revised              | Sliding Fee<br>Calc<br>Race<br>WHITE<br>WHITE | Sliding Fee Client Details Add Client*                    |
| Last<br>SMITH<br>SMITH         | Gross Income<br>First<br>JANE<br>JOHN | Week Month               | h 🗆 Year             | Calc By Week<br>DOB<br>10/04/1980<br>01/01/2006        | Verifie<br>///<br>Sex<br>F<br>M | ed<br>Relationship | Revised<br>//<br>SSN | Stiding Fee<br>Calc<br>Race<br>WHITE<br>WHITE | Sliding Fee Client Details Add Client* Comments           |
| Last<br>SMITH                  | Gross Income<br>First<br>JANE<br>JOHN | Week Month<br>Middle     | Suffix               | Calc ByWeek DOB 10/04/1980 01/01/2006                  | Verifie<br>///<br>Sex<br>F<br>M | ed<br>Relationship | Revised 7 / SSN      | Stiding Fee Calc Race WHITE WHITE             | Sliding Fee<br>Client Details<br>Add Client *             |
| Last<br>SMITH                  | Gross Income<br>First<br>JANE<br>JOHN | Week Month               | Suffix               | Catc By Week DOB 10/04/1980 01/01/2006                 | Verifie<br>7 /<br>Sex<br>F<br>M | ed Relationship    | Revised<br>// SSN    | Stiding Fee Calc Race WHITE WHITE             | Sliding Fee<br>Client Details<br>Add Client *<br>Comments |
| Last<br>SMITH<br>SMITH         | Gross Income<br>First<br>JANE<br>JOHN | Week Month               | Suffix               | Catc By Week DOB 10/04/1980 01/01/2006                 | Verific<br>7 /<br>Sex<br>F<br>M | ed Relationship    | Revised 777 SSN      | Stiding Fee Calc Race WHITE WHITE             | Sliding Fee<br>Client Details<br>Add Client *<br>Comments |
| Last<br>SMITH<br>SMITH         | Gross Income<br>First<br>JANE<br>JOHN | Week Month               | Suffix               | Calc By Week DOB 10/04/1980 01/01/2006                 | Verifiq<br>///<br>Sex<br>F<br>M | e d Relationship   | Revised 77 SSN       | Stiding Fee Calc Race WHITE WHITE             | Sliding Fee<br>Client Details<br>Add Client *<br>Comments |
| Last<br>SMITH<br>SMITH         | Gross Income<br>First<br>JANE<br>JOHN | Veek Month               | Suffix               | Calc By Week DOB 10/04/1980 01/01/2006                 | Verifiq<br>//<br>Sex<br>F<br>M  | ed Relationship    | Revised<br>/// SSN   | Stiding Fee<br>Calc<br>Race<br>WHITE<br>WHITE | Sliding Fee<br>Client Details<br>Add Client *<br>Comments |

When you are ready to enter the Child portion of the Home Visit module, click the on the client in the grid you wish to enter data for, and then click the **Child** button.

#### \*\* All fields labeled in RED are MANDATORY.

#### Encounters

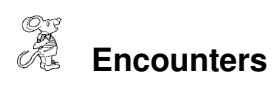

| <mark>_</mark> C | hild - ,       | / / Medical F            | Record #: 1037      |                           |                 |                     | δ                         |
|------------------|----------------|--------------------------|---------------------|---------------------------|-----------------|---------------------|---------------------------|
| Er               | counters   +   | IRIIO-Intake   HRIIO-Out | tcome LSP Care Plan | S.O.A.I.P. Assessment Too | Is   Progress N | otes(narrative)   F | Progress Notes(checklist) |
| Π                | Date           | Nurse                    | Program             | Setting                   | Billable time   | ICD9 code           | CPT code                  |
| -                |                |                          |                     |                           |                 |                     |                           |
| H                |                |                          |                     |                           |                 |                     |                           |
| H                |                |                          |                     |                           |                 |                     |                           |
| $\left  \right $ | 2              | -                        |                     |                           |                 |                     |                           |
|                  |                |                          |                     |                           |                 |                     |                           |
| -                | 5              |                          |                     |                           |                 |                     |                           |
| H                |                |                          |                     |                           |                 |                     |                           |
|                  |                |                          |                     |                           |                 |                     |                           |
| -                |                |                          |                     |                           |                 |                     |                           |
|                  |                |                          |                     |                           |                 |                     |                           |
| -                |                |                          |                     |                           |                 |                     |                           |
| H                |                |                          |                     |                           |                 |                     |                           |
| -                |                |                          |                     |                           |                 |                     |                           |
| -                |                |                          |                     |                           |                 |                     |                           |
|                  | 2              |                          |                     |                           |                 |                     |                           |
|                  | 0              |                          |                     |                           |                 |                     |                           |
| R                | e-Sort Dates * | Delete Encounter*        | dd Encounter*       |                           | Zoom            | Print Mo            | dify/Add Close            |

To begin entering encounters, click the **Modify/Add** button.

| Encounters    | HRIIO-Intake HRIIO- | a <mark>l Record #: 1037</mark><br>Outcome   LSP   Care Plan | S.O.A.I.P. Assessment Tool | Is Progress Notes(narrative) | Progress Notes(checklist) |
|---------------|---------------------|--------------------------------------------------------------|----------------------------|------------------------------|---------------------------|
| Date          | Nurse               | Program                                                      | Setting                    | Billable time ICD9 code      | CPT code                  |
|               |                     |                                                              |                            |                              |                           |
| -             |                     |                                                              |                            |                              |                           |
| -             |                     |                                                              |                            |                              |                           |
|               |                     |                                                              |                            |                              |                           |
|               |                     |                                                              |                            |                              |                           |
|               |                     |                                                              |                            |                              |                           |
|               |                     |                                                              |                            |                              |                           |
|               |                     | -                                                            |                            |                              |                           |
|               |                     |                                                              |                            |                              |                           |
|               |                     |                                                              |                            |                              |                           |
|               |                     |                                                              |                            |                              |                           |
| 1             |                     |                                                              | 1                          |                              |                           |
| Re-Sort Dates | * Delete Encounter* | Add Encounter*                                               |                            | Zoom Print W                 | lodify / Add Close        |

Right-click the Add Encounter\* button. Once, you have clicked the Add button, you do not have to click it again to add the information.

| Field/Button      | Description                                          |
|-------------------|------------------------------------------------------|
| Re-Sort Dates*    | Right-click to put the dates in chronological order. |
| Delete Encounter* | Right-click to delete the encounter row.             |
| Add Encounter*    | Right-click to add an encounter.                     |
| Zoom              | Click to open the zoom screen.                       |
| Print             | Click to open the print window.                      |
| Modify/Add        | Click to modify/add a record.                        |
| Close             | Click to close the Child Home Visit windows.         |

| 🐃 Encounter Zoom                                  |                                     |                                                                |   |
|---------------------------------------------------|-------------------------------------|----------------------------------------------------------------|---|
| Date of Entry                                     | Date of Service                     | Nurse / Outreach Worker                                        | _ |
| 07/22/2009                                        | 11                                  |                                                                | - |
| Program                                           |                                     | Setting / Activity                                             |   |
|                                                   | -                                   |                                                                | - |
| Billable Time<br>Non-Billable Time<br>Travel Time | ICD9<br>Location of PHHV<br>Vehicle | CPT Code<br>Visit<br>Visit<br>Visit<br>Visit<br>Visit<br>Visit |   |
| Total Time 0 Return Visit 7 /                     |                                     |                                                                |   |
| Previous Encounter                                | Next Encounter A                    | dd to Dailys * Close                                           |   |

When the Add Encounter button is clicked, the above Zoom screen appears for you to enter the encounter.

| Field/Button | Description |
|--------------|-------------|
|              |             |

| Date of Entry             | Automatically filled out by the computer.                     |
|---------------------------|---------------------------------------------------------------|
| Date of Service           | Enter the date of service.                                    |
| Nurse/Outreach Worker     | Choose the nurse/outreach worker.                             |
| Program                   | Choose the program.                                           |
| Setting/Activity          | Choose the setting/activity.                                  |
| Billable Time             | Enter your billable time.                                     |
| ICD9                      | Choose the ICD9 code.                                         |
| CPT Code                  | Choose the CPT code.                                          |
| Non-Billable Time         | Enter your non-billable time.                                 |
| Loc. of PHHV Face to Face | Choose the location of the face to face visit with the client |
| Visit                     | (mandatory field).                                            |
| Travel Time               | Enter your travel time.                                       |
| Vehicle                   | Enter your vehicle number.                                    |
| Mileage                   | Enter your mileage traveled.                                  |
| Total Time                | Automatically filled out by the computer.                     |
| Return Visit              | Enter the return visit date (optional)                        |
| Previous Encounter        | Click to view the previous encounter.                         |
| Next Encounter            | Click to view the next encounter.                             |
| Add to Dailies*           | Right click to add the encounter to your daily worksheets.    |
| Close                     | Click to close the zoom screen.                               |

## HRIIO - Intake

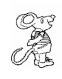

#### HRPIO - Intake

| Encounters HRIIO-Intake HRIIO-Outcome LSP Intake Date Completed By:                                                                                                    | Care Plan S.O.A.I.P. Assessment Tools F<br>County/Reservation                                                                                                    | Progress Notes(narrative) Progress Notes(checklist Case # APHHV Client                                                                                                    |
|----------------------------------------------------------------------------------------------------|----------------------------------------------------------------------------------------------------|----------------------------------------------------------------------------------------------------|
| Wother seen in PHV during pregnancy?<br>Yes No<br>Sinth Wt, Lb. Oz.<br>Convert to Grams<br>Gestational Age<br>APGAR<br>1 Min. 5 Min.<br>Breastfed<br>Breastfed<br>Breastfed Bottle Fed Both<br>Primary Health Care Provider Identified?<br>Yes No<br>Parent(s) have children in DPHHS custody?<br>Yes No<br>Parent(s) have children in DPHHS custody?<br>Yes No<br>Homeless or substandard housing?<br>Yes No<br>Child +12 months of age who was born to a<br>voman who received PHHV and/or TCM<br>services as a high risk pregnant woman, and/or<br>Child or youth is diagnosed with a special<br>teath care need as designated by an ICD9 CM code. | <ul> <li>☐ In Utero Expostire to Alcohol</li> <li>☐ Child or youth has or is at increased risk.<br/>for chronic physical, developmental,<br/>behavioral, or emotional conditions as<br/>evidenced by:</li> <li>● Low or very low birth weight</li> <li>● Documented child abuse or neglect</li> <li>■ Foster care replacement</li> <li>■ Exposure to alcohol/substance use or abuse<br/>prenatally, in home or place of residence and/or<br/>second hand smoke.</li> <li>■ Regular use of medication prescribed by a doctor<br/>(excluding vitmains)</li> <li>■ Documented need for:</li> <li>□ Theraneutic services, i.e. physical, speech<br/>audiology, occupational, mental health,<br/>nutrition, home health, or home nursing<br/>services needed</li> <li>□ Family support services, i.e. family couseling and<br/>education, special instruction, case management,<br/>care coordination, respite care needed</li> <li>□ Englimment and subsitive technology devices and<br/>services needed</li> <li>□ Englimment and subsitive technology devices and<br/>services needed</li> <li>□ Englimment and subsitive technology devices and<br/>services needed</li> <li>□ Englimment and subsitive technology devices and<br/>services needed</li> <li>□ Englimment and subsitive technology devices and<br/>services needed</li> <li>□ Englimment and subsitive technology devices and<br/>services needed</li> </ul> | Has an establisehd condition with a high probability of resulting developmental delay (even if the delay does not currently exist), such as:     Genetic disorders Memo     Infectious disease Memo     Congenital syndromes Memo     Visual/auditory impairments Memo     Bevere attachment disorders Memo     Archive |

To add a HRIIO – Intake form, right-click the Add Intake/Outcome\* button.

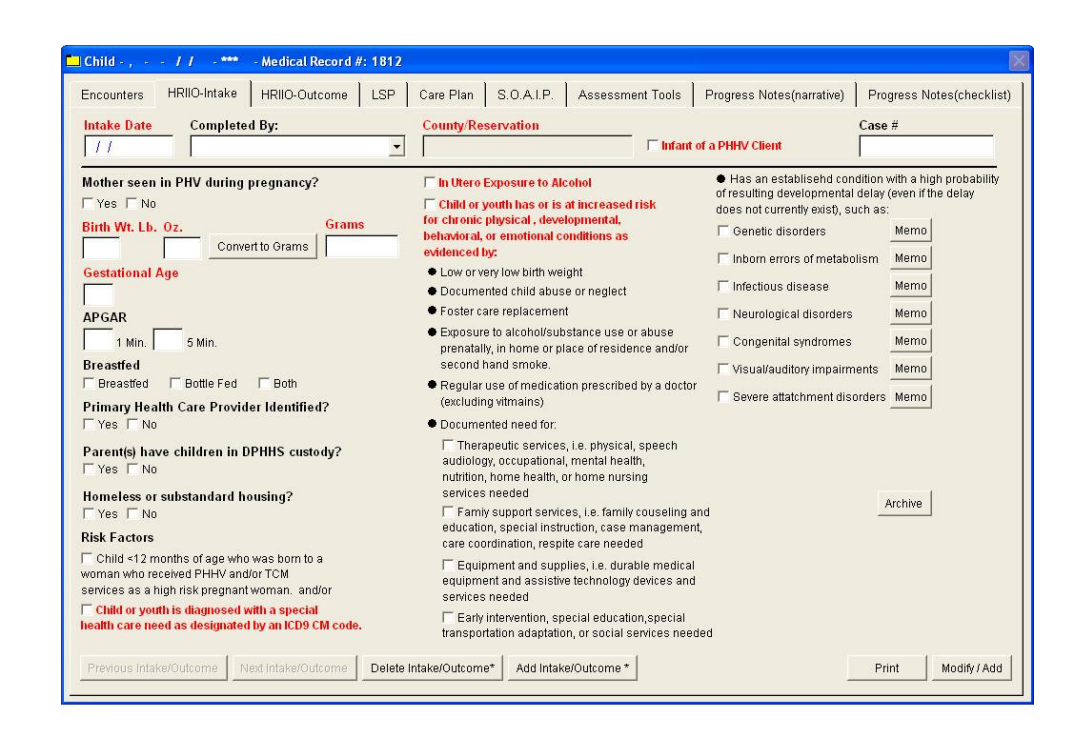

Enter the information for the intake form.

\*\* All fields labeled in RED are MANDATORY.

### **HRIIO - Outcome**

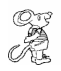

#### HRPIO - Intake

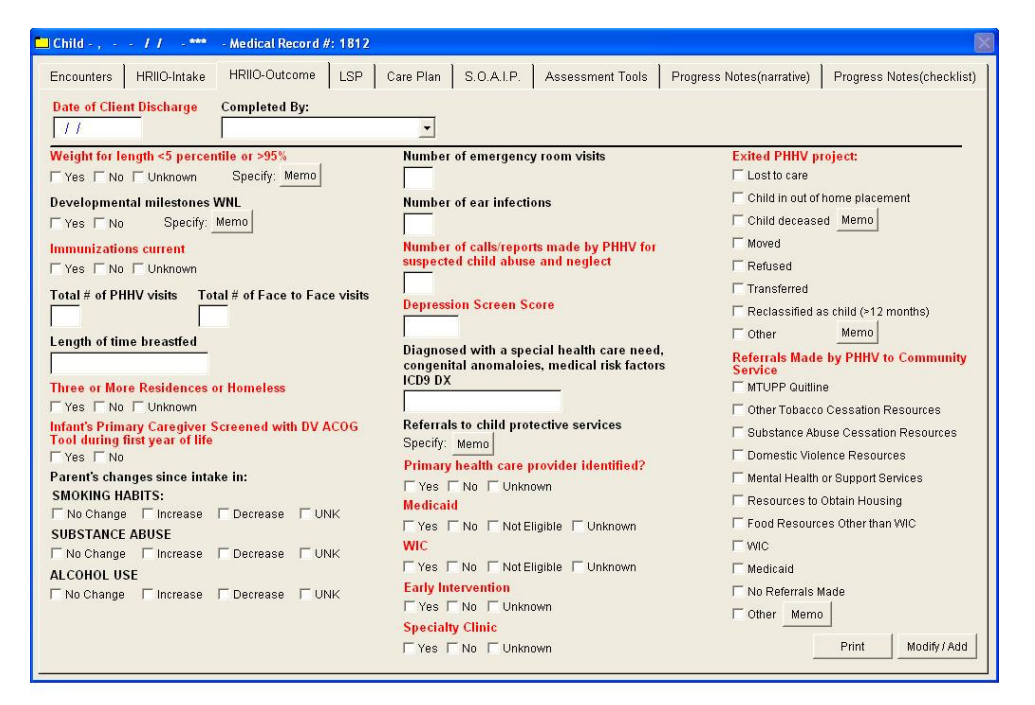

Enter the information for the Outcome form.

#### \*\* All fields labeled in RED are MANDATORY.

| Encounters HRIIO-Intake HRI | D-Outcome LSP Care Plan S | O.A.I.P. Assessment Tools | Progress Notes(narrative) | Progress<br>Eamily |
|-----------------------------|---------------------------|---------------------------|---------------------------|--------------------|
|                             |                           |                           | 1037                      |                    |
| Guardian's Last Name        | Guardian's First Name     | Date of LSP               |                           | Date of            |
| Madical Codes               |                           |                           | tial   Ongoing   Closing  | 1//                |
|                             |                           | _                         |                           |                    |
| Home Visitor                | Agency                    | Program                   |                           |                    |
| 12                          | CUYAHOGA                  |                           | <u> </u>                  |                    |
| 36. Communication 00        |                           |                           |                           |                    |
| 37. Gross Mater 0.0         |                           |                           |                           |                    |
| 38 Eine Meter 0.0           |                           |                           |                           |                    |
|                             |                           |                           |                           |                    |
| to Developing 10.0          |                           |                           |                           |                    |
| 40. Personal Social 0.0     |                           |                           |                           |                    |
| 41. Social Emotional 0.0    |                           |                           |                           |                    |
| 42. Regulation 0.0          |                           |                           |                           |                    |
| 43. Breastfeeding 0.0       |                           |                           |                           |                    |

• `

The LSP tab is for entering your Life Skills Progression form for your client. To enter the scores, click the Zoom button.

| Field/Button | Description                            |
|--------------|----------------------------------------|
| Previous LSP | Click to navigate to the previous LSP. |
| Next LSP     | Click to navigate to the next LSP.     |
| Delete LSP*  | Right-click to delete the LSP form.    |
| Add LSP*     | Right-click to add a LSP form.         |
| Zoom         | Click to open the Zoom screen.         |

| Print      | Click to open the Print window.   |
|------------|-----------------------------------|
| Modify/Add | Click to modify/add a LSP record. |

| 🛄 Child - , / / ***                                                                                        | - Medical Record #: 1037                                                                |                                                                                      |                                                                | ×                                                      |
|----------------------------------------------------------------------------------------------------|-----------------------------------------------------------------------------------------|--------------------------------------------------------------------------------------|----------------------------------------------------------------|--------------------------------------------------------|
| Encounters   HRIIO-Intake<br>Child's Last Name                                                             | HRIIO-Outcome LSP Care                                                                  | Plan S.O.A.I.P. Assessmen Date of Birth 7 /                                          | nt Tools Progress Notes(narrati<br>Individual Number<br>1037   | ve) Progress Notes(checklist) Family Record Number 587 |
| Communication*                                                                                             | - Number 30                                                                             |                                                                                      |                                                                |                                                        |
| 0 1<br>BELOW AA/CA AND<br>EARLY INTERVENTION<br>CRITERIA, REFERRED<br>TO EI, NOT ENROLLED<br>OR ATTENDING. | 1.5 2<br>DELAYS MEET EI<br>CRITERIA;<br>REFERRED;<br>ENROLLED;<br>SOMETIMES<br>ATTENDS. | 2.5 3<br>DELAYS MEET EI<br>CRITERIA;<br>REFERRED;<br>ENROLLED; ATTENDS<br>REGULARLY. | 3.5 4<br>NO DELAYS.<br>AVERAGE<br>DEVELOPMENT FOR<br>AA OR CA. | 4.5 5<br>ABOVE AVERAGE<br>DEVELOPMENT FOR<br>AA OR CA. |
| Score Comments                                                                                             |                                                                                         |                                                                                      | Previous                                                       | Next Close                                             |
| Re-Sort Dates* Previous LE                                                                                 | P Next LSP Delete LSP *                                                                 | Add LSP *                                                                            | Zoom                                                           | Print Modify / Add                                     |

The Zoom screen allows you to navigate through each question of the Life Skills Progression form. To enter the score, simply click on one of the black numbers. You may also enter your own comments for each question. Click the Previous or Next buttons to go to advance through the question.

### **Care Plan (Optional)**

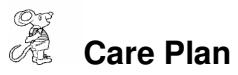

| sis                  | Related to                             | Intervention           -           -           -           -           -           -           -           -           -           -           -           -           -           -           -           -           -           -           -           -           -           -           -           -           -           -           -           -           -           -           -           -           -           -           -           -           -           -           -           -           -           -           -           -           -           -           -           -           -           -           -           - <t< th=""><th>Outcome</th></t<> | Outcome                                                                                                    |
|----------------------|----------------------------------------|----------------------------------------------------------------------------------------------------|----------------------------------------------------------------------------------------------------|
|                      |                                        |                                                                                                    |                                                                                                    |
|                      |                                        |                                                                                                    |                                                                                                    |
|                      |                                        |                                                                                                    |                                                                                                    |
|                      |                                        |                                                                                                    |                                                                                                    |
|                      |                                        |                                                                                                    |                                                                                                    |
|                      |                                        |                                                                                                    |                                                                                                    |
|                      |                                        |                                                                                                    |                                                                                                    |
|                      |                                        |                                                                                                    |                                                                                                    |
|                      |                                        |                                                                                                    |                                                                                                    |
|                      |                                        |                                                                                                    |                                                                                                    |
|                      |                                        |                                                                                                    |                                                                                                    |
|                      |                                        |                                                                                                    | -                                                                                                    |
|                      |                                        |                                                                                                    |                                                                                                    |
|                      | 2                                      | s <u></u>                                                                                                    |                                                                                                    |
|                      | 35<br>                                 |                                                                                                    |                                                                                                    |
|                      |                                        | -                                                                                                    |                                                                                                    |
|                      |                                        |                                                                                                    |                                                                                                    |
|                      | 1                                      | L                                                                                                    |                                                                                                    |
|                      |                                        |                                                                                                    |                                                                                                    |
| 2 = Resolved         | F3 = Closed                            | F4 = Interv                                                                                                    | ention Ongoing                                                                                                 |
| 5 = Intervention Com | ppleted F6 = Barriers to               | Completion F7 = Client                                                                                                    | Refusal                                                                                                    |
| F                    | F2 = Resolved<br>F5 = Intervention Con | F2 = Resolved F3 = Closed<br>F5 = Intervention Completed F6 = Barriers to                                                                                                    | F2 = Resolved F3 = Closed F4 = Interver<br>F5 = Intervention Completed F6 = Barriers to Completion F7 = Client |

To enter a Care Plan, right-click the **Add Master Care Plan**\* button. HDIS has preloaded care plans already in the system but you can also create your own care plans under the Maintenance Menu.

| Field/Button          | Description                                |
|-----------------------|--------------------------------------------|
| Delete Care Plan*     | Right-click to delete the care plan.       |
| Add Care Plan Row*    | Right-click to add a single care plan row. |
| Add Master Care Plan* | Right click to open the care plan window.  |
| Zoom                  | Click to open the care plan zoom window.   |
| Print                 | Click to open the Print window.            |
| Modify/Add            | Click to modify or add a care plan record. |

|      |    | Add | Diagnosis         | Intervention A                                                                             |  |
|------|----|-----|-------------------|--------------------------------------------------------------------------------------------|--|
| Date | Di | F   | Nutrition         | Link with info re: feeding methods, and positioning, appropriate amounts, and/oy           |  |
|      |    | Г   | Nutrition         | Refer nutrition programs.                                                                  |  |
|      |    | Г   | Nutrition         | Refer and assist to access dietician.                                                      |  |
|      |    | Г   | Nutrition         | Monitor height/weight.                                                                     |  |
|      |    | F   | Nutrition         | Refer to food resources.                                                                   |  |
|      |    | Г   | Nutrition         | Link with info re: infant stimulation                                                      |  |
|      |    | Г   | Nutrition         | Link with info re feeding cues/feeding interaction                                         |  |
|      |    | Г   | Nutrition         | Link with info to modify feeding to adapt to special health care needs.                    |  |
|      |    | F   | Nutrition         | Link with info re:risks associated with sleeping with bottle.                              |  |
|      |    | Г   | Nutrition         | Link with info re: weaning infant from bottle.                                             |  |
|      |    | Г   | Elimination       | Refer and assist to access medical evaluation                                              |  |
|      |    | Г   | Elimination       | Link with info re: changes in normal functioning.                                          |  |
|      |    | F   | Elimination       | Link with info re:toilet training/expectations.                                            |  |
|      |    | Г   | Elimination       | Link with info re:special needs adaptations.                                               |  |
|      |    | Г   | Sleep/Rest        | Monitor sleep patterns.                                                                    |  |
|      |    | Г   | Sleep/Rest        | Assist to develop sleep routine, bed time, and link with info re: benefits of sleep routin |  |
|      |    | F   | Sleep/Rest        | Assist to develop plan to develop optimal sleep environment.                               |  |
|      |    | Г   | Sleep/Rest        | Link with info re: sleep position.                                                         |  |
|      |    | Г   | Sleep/Rest        | Assist to develop and implement plan to adapt to special health care needs                 |  |
|      |    | Г   | Sleep/Rest        | Link with info re: daytime sleep.                                                          |  |
|      |    | Г   | Sleep/Rest        | Assist with developing plan to address night wakening.                                     |  |
|      |    | Г   | Sleep/Rest        | Link info re: benefits of sleep routines, constant bed time.                               |  |
|      |    | Г   | Sleep/Rest        | Assist to develop sleep routine.                                                           |  |
|      |    | Г   | Activity/Exercise | Link with info re: low and no cost play materials.                                         |  |
|      |    | F   | Activity/Exercise | Link with info re: importance of appropriate play materials/activities and physical activi |  |
|      |    | Г   | Activity/Exercise | Link with info re: interpreting infant cues.                                               |  |
|      |    | Г   | Activity/Exercise | HOME evaluation.                                                                           |  |
|      |    | Г   | Activity/Exercise | NCAST Teaching assessment.                                                                 |  |
|      |    | Г   | Activity/Exercise | Medical referral.                                                                          |  |
|      |    | 4   |                   |                                                                                            |  |

The Select Care Plan window allows you to select which care plans that you would like to add to the grid. Put a checkmark in the Add column for which of the care plans you would like to add, when finished click Add Care Plans & Close.

| ncounters HRPIO-Intake                                                                           | HRPIO-Outcome LSP Care Plan S.O.A.I.P Assessment Tools Progress Notes(narrative) Progress Notes(Checklin |
|--------------------------------------------------------------------------------------------------|----------------------------------------------------------------------------------------------------|
| Date Diagnosis                                                                                   | Care Plan                                                                                                |
| 02/05/2009 Nutrition Prenatal/<br>02/05/2009 Nutrition Prenatal/<br>02/05/2009 Elimination Prena | Date                                                                                                    |
| 02/05/2009 Elimination Prena                                                                     | Diagnosis                                                                                                |
|                                                                                                  | Elimination Prenatal                                                                                     |
|                                                                                                  | Related To (Max 254 characters)                                                                          |
|                                                                                                  |                                                                                                    |
|                                                                                                  |                                                                                                    |
|                                                                                                  |                                                                                                    |
|                                                                                                  |                                                                                                    |
|                                                                                                  | Intervention                                                                                             |
|                                                                                                  | Link with info re: when to access medical assistance.                                                    |
|                                                                                                  |                                                                                                    |
|                                                                                                  | Outcome                                                                                                  |
|                                                                                                  |                                                                                                    |
|                                                                                                  |                                                                                                    |
|                                                                                                  | F2 = Resolved F3 = Closed F4 = Intervention Origoing                                                     |
| (                                                                                                | F5 = Intervention Completed F6 = Barriers to Completion F7 = Client Refusal                              |
|                                                                                                  | Previous Next Close Dingoing                                                                             |
|                                                                                                  |                                                                                                    |
| EE - Into                                                                                        |                                                                                                    |

After you have added the care plans, click **Zoom** to navigate through each care plan to enter the client's information.

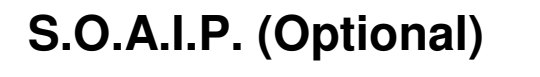

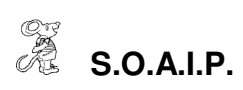

|   | Child - , -   | - / / - *** - Mi | edical Record #: 1037  |                      |                  |                           |                           |
|---|---------------|------------------|------------------------|----------------------|------------------|---------------------------|---------------------------|
| E | Encounters    | HRIIO-Intake HF  | RIIO-Outcome LSP       | Care Plan S.O.A.I.P. | Assessment Tools | Progress Notes(narrative) | Progress Notes(checklist) |
| F | Date          | Staff            | Subjective             | Objective            | Assessment       | Intervention              | Plan 🔄                    |
|   |               |                  |                        |                      |                  |                           |                           |
|   |               |                  |                        |                      |                  |                           |                           |
|   |               |                  |                        |                      |                  |                           |                           |
|   |               |                  |                        |                      |                  |                           |                           |
|   |               |                  |                        |                      |                  |                           |                           |
|   |               | 0                |                        |                      |                  |                           |                           |
|   |               |                  |                        |                      |                  |                           |                           |
|   |               |                  |                        |                      |                  |                           |                           |
|   |               |                  |                        |                      |                  |                           |                           |
| ł |               |                  |                        |                      |                  |                           |                           |
|   |               |                  |                        |                      |                  |                           |                           |
|   |               |                  |                        |                      |                  |                           |                           |
| ŀ |               |                  | 5                      |                      |                  |                           |                           |
|   |               |                  |                        |                      |                  |                           |                           |
|   |               |                  |                        |                      |                  |                           |                           |
| - | •             |                  |                        | 1                    | 1                | 1                         |                           |
|   |               | 1                |                        | 1                    |                  |                           | 1 1                       |
| - | Re-Sort Dates | Delete Blank S.O | AP.I. Row* Add S.O.A.F | P.I. Row *           |                  | Zoom                      | Print Modify / Add        |

The S.O.A.I.P. tab is for entering your S.O.A.I.P. notes for your client. To add a row, right-click the Add S.O.A.I.P. Row\* button.

| Field/Button                 | Description                                          |
|------------------------------|------------------------------------------------------|
| Re-Sort Dates*               | Right-click to put the dates in chronological order. |
| Delete Blank S.O.A.I.P. Row* | Right-click to delete any blank rows in the grid.    |
| Add S.O.A.I.P.Row*           | Right-click to add a S.O.A.I.P. note.                |
| Zoom                         | Click to open the S.O.A.I.P. zoom window.            |
| Print                        | Click to open the print window.                      |
| Modify/Add                   | Click to modify or add a S.O.A.I.P. record.          |

| S.O.A.I.P.                          |                   |
|-------------------------------------|-------------------|
| Intake Date                         |                   |
| Subjective                          | <u> </u>          |
| Objective                           | ×                 |
| Assessment                          | ×                 |
| Intervention                        | ×                 |
| Plan                                | X                 |
| Previous S.O.A.P.I. Next S.O.A.P.I. | Spell Check Close |

Enter your S.O.A.I.P. notes and click the close button. To navigate through your notes, use the **Previous** and **Next** buttons. You also have to ability to perform a spell check on your notes with the **Spell Check** button.

#### **Assessment Tools**

# Assessment Tools

|                                                 |             |                             |            | A      | ge & stage  | es Que | estionnai  | re           |                    |       |         |           |          |
|-------------------------------------------------|-------------|-----------------------------|------------|--------|-------------|--------|------------|--------------|--------------------|-------|---------|-----------|----------|
| Date                                            | Age         | Commu                       | inication  | Cutoff | Gross Motor | Cutoff | Fine Motor | Cutoff       | Problem So         | lving | Cutoff  | Personal  | Cu       |
|                                                 |             | _                           |            |        |             |        | 2          |              |                    |       |         |           | -        |
|                                                 |             | -                           |            |        |             |        |            |              |                    |       |         |           | F        |
|                                                 | +           |                             |            |        |             |        |            |              |                    |       |         |           |          |
|                                                 |             |                             |            |        |             |        |            |              |                    |       |         |           |          |
| •1                                              |             | -                           |            |        | 1           |        |            | 1 1          |                    |       |         |           | 1        |
| ∢  <br>Delete ASQ Ir                            | nformation* | Add ASQ Info                | ormation * |        | +           |        |            | ł ł          |                    |       |         |           | <u> </u> |
| <b>↓  </b><br>Delete ASQ Ir                     | nformation* | Add ASQ Info                | ormation * | +      | 1           | 1      |            | Tc           | ols                | 1     |         |           | <u> </u> |
| <ul> <li>Jelete ASQ ir</li> <li>Date</li> </ul> | nformation* | Add ASQ Info<br>SE<br>Score | ormation * |        | Date        | Туре   |            | Tc<br>Norma  | ols<br>I Abnormal  | Ques  | tionabl | e Untesta |          |
| ∢  <br>Delete ASQ Ir<br>Date                    | nformation* | Add ASQ Info                | Cutoff     |        | Date        | Туре   |            | T c<br>Norma | ools<br>I Abnormal | Ques  | tionabl | e Untesta |          |
| ↓  <br>Delete ASQ Ir<br>Date                    | nformation* | Add ASQ Info                | Cutoff     |        |             | Туре   |            | Tc           | ools<br>Abnormal   | Ques  | tionabl | e Untesta | able_    |
| <  <br>Delete ASQ Ir<br>Date                    | ASQ:        | Add ASQ Info<br>SE<br>Score | Cutoff     |        | Date        | Type   |            | T c<br>Norma | ools<br>  Abnormal | Ques  | tionabl | e Untesta |          |

The Assessment Tools tab contains three different tools that you can enter information for. They are the Ages and Stages Questionnaire, ASQSE, and Tools.

| Field/Button            | Description                                       |
|-------------------------|---------------------------------------------------|
| Delete ASQ Information* | Right-click to delete a row.                      |
| Add ASQ Information*    | Right-click to open the Select Age form.          |
| Delete ASQ Information* | Right-click to delete a row.                      |
| Add ASQ Information*    | Right-click to open the Select Age form.          |
| Delete ASQ Information* | Right-click to delete a row.                      |
| Add ASQ Information*    | Right click to add a tool.                        |
| Print                   | Click to open the print window.                   |
| Modify/Add              | Click to modify or add an assessment tool record. |

| Date                        | Age                        | Communi        | cation C                        | Cutoff                                             | Gross Motor                                                                                | Cutoff | Fine Moto                                        | or Cutoff                                            | Problem So | Iving Cutof | f Personal  | Cu  |
|-----------------------------|----------------------------|----------------|---------------------------------|----------------------------------------------------|--------------------------------------------------------------------------------------------|--------|--------------------------------------------------|------------------------------------------------------|------------|-------------|-------------|-----|
|                             |                            |                |                                 |                                                    | -                                                                                          | -      |                                                  |                                                      |            |             |             |     |
|                             |                            |                | 😁 Select                        | Age for                                            | Proper ASQ Fo                                                                              | m      |                                                  |                                                      |            |             |             |     |
|                             |                            | -              | Toda                            | ıy's ag                                            | e in months:                                                                               | ****   |                                                  |                                                      |            |             | -           |     |
| ↓  <br>Delete ASQ I<br>Date | Information*<br>ASQ<br>Age | Add ASQ Inform | C 4<br>C 6<br>C 8<br>C 1<br>C 1 | Months<br>Months<br>Months<br>0 Months<br>2 Months | C 14 Months<br>C 16 Months<br>C 18 Months<br>s C 20 Months<br>s C 22 Months<br>C 24 Months |        | 27 Months<br>30 Months<br>33 Months<br>36 Months | C 42 Month<br>C 48 Month<br>C 54 Month<br>C 60Months | ss         | Questional  | ble Untesta | ble |
|                             |                            |                |                                 |                                                    |                                                                                            | Add    | ASQ*                                             | Close                                                |            |             |             |     |
|                             |                            |                |                                 | ¥                                                  |                                                                                            |        |                                                  |                                                      |            | -           | -           |     |

When the **Add ASQ Information**\* or the **Add ASQSE Information**\* buttons are clicked, the above select Age form will appear for you to select the proper Age for the client.

## **Progress Notes (Narrative) (Optional)**

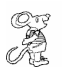

Progress Notes (Narrative)

| 🗆 Child - , 💡 - | // - *** - Med     | ical Record #: 1037 🛛 🔀                                                                                 |
|-----------------|--------------------|----------------------------------------------------------------------------------------------------|
| Encounters H    | HRIIO-Intake HRII  | O-Outcome LSP Care Plan S.O.A.I.P. Assessment Tools Progress Notes(narrative) Progress Notes(checklist) |
| Date            | Staff              | Notes                                                                                                   |
|                 |                    |                                                                                                    |
|                 |                    |                                                                                                    |
|                 |                    |                                                                                                    |
|                 |                    |                                                                                                    |
|                 |                    |                                                                                                    |
|                 |                    |                                                                                                    |
|                 |                    |                                                                                                    |
| -               | 4                  |                                                                                                    |
|                 |                    |                                                                                                    |
|                 |                    |                                                                                                    |
|                 | 5                  |                                                                                                    |
|                 |                    |                                                                                                    |
|                 |                    |                                                                                                    |
| 4               |                    |                                                                                                    |
| Re-Sort Dates*  | Delete Blank Progr | ess Note* Add Progress Note* Zoom Print Modify / Add                                                    |

To enter your narrative progress notes on the client, right-click the Add Progress Note\* button.

| Field/Button                | Description                                          |
|-----------------------------|------------------------------------------------------|
| Re-Sort Dates*              | Right-click to put the dates in chronological order. |
| Delete Blank Progress Note* | Right click to delete any blank progress notes.      |
| Add Progress Note*          | Right-click to add a progress note.                  |
| Zoom                        | Click to open the progress note zoom window.         |
| Print                       | Click to open the print window.                      |
| Modify/Add                  | Click to modify a progress note record.              |

| Child - , / / - +*** - Medical Record #: 1037                                                                           | ×                         |
|----------------------------------------------------------------------------------------------------|---------------------------|
| Encounters   HRIIO-Intake   HRIIO-Outcome   LSP   Care Plan   S.O.A.I.P.   Assessment Tools   Progress Notes(narrative) | Progress Notes(checklist) |
| Date Staff Notes                                                                                                    | <u> </u>                  |
|                                                                                                    |                           |
| 🕾 Progress Notes                                                                                                    | 8                         |
| Date                                                                                                    |                           |
|                                                                                                    |                           |
| Staff                                                                                                    |                           |
|                                                                                                    |                           |
| Progress Note                                                                                                    | A                         |
|                                                                                                    |                           |
|                                                                                                    |                           |
|                                                                                                    |                           |
|                                                                                                    |                           |
|                                                                                                    |                           |
|                                                                                                    |                           |
|                                                                                                    |                           |
|                                                                                                    | <u> </u>                  |
| Previous Progress Note Next Progress Note                                                                               | Spell Check Close         |
|                                                                                                    |                           |
|                                                                                                    |                           |
|                                                                                                    | <u>}</u>                  |
| Re-Sort Dates* Delete Blank Progress Note* Add Progress Note* Zoom                                                      | Print Modify/Add          |
|                                                                                                    |                           |

Click the **Zoom** button to navigate and enter your progress notes.

## Progress Notes (Checklist) (Optional)

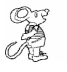

Progress Notes (Checklist)

|               |      |             | Progress Not | es(checklist) |            |            |         |
|---------------|------|-------------|--------------|---------------|------------|------------|---------|
| reening Date  |      | F2 = ASSESS | F3 = PLAN    | F4 = MONITOR  | F5 = REFER | F6 = EDU   | UCATION |
| Date of Visit | ssue | Focus Area  |              |               | Int        | tervention | Notes   |
|               |      |             |              |               |            |            |         |
|               |      |             |              |               |            |            |         |
|               |      |             |              |               |            | -          | -       |
|               |      |             |              |               |            |            |         |
|               |      |             |              |               |            |            |         |
|               |      |             |              |               |            |            |         |
|               |      |             |              |               |            |            |         |
|               |      |             |              |               |            |            |         |
|               |      |             |              |               |            |            |         |
|               |      |             |              |               |            |            | _       |
|               |      |             |              |               |            |            |         |
|               |      |             |              |               |            |            |         |
|               |      |             |              |               |            |            |         |
|               |      |             |              |               |            |            |         |
|               |      |             |              |               |            |            |         |
|               |      |             |              |               |            |            |         |
| 1             |      |             |              |               |            |            |         |

The **Progress Notes (Checklist)** allows you to enter pre-created forms for the clients. To add on of these forms, enter the screening date and click the **Add Form** button.

| Child - , · · / / · · · · · Medical<br>Encounters   HRIIO-Intake   HRIIO-O | Record #: 1037<br>utcome   LSP   Ca                                                                                                    | are Plan S.O.A.I.P                                                                                                    | . Assessment Tools                                                | Progress Notes(nar | rative) Progres | s Notes(check | ckli |
|----------------------------------------------------------------------------|----------------------------------------------------------------------------------------------------|----------------------------------------------------------------------------------------------------|-------------------------------------------------------------------|--------------------|-----------------|---------------|------|
|                                                                            |                                                                                                    | Progress Note                                                                                                    | s(checklist)                                                      |                    |                 |               |      |
| Screening Date 02/10/2009                                                  | F2 = ASSESS                                                                                                    | F3 = PLAN                                                                                                    | F4 = MONITOR                                                      | F5 = REFER         | F6 = EDL        | JCATION       |      |
| Date of Visit Issue                                                        | Focus Area                                                                                                    |                                                                                                    |                                                                   |                    | Intervention    | Notes         | -    |
|                                                                            | Callatin County<br>C Newborn NL<br>C Pediatric Pri<br>C Pediatric Pri<br>C Pediatric Pri<br>C Pediatric Pri<br>C Postpartum<br>C Social Work | Select Screening F<br>ultrition Progress Notes<br>ogress Notes (0 - 6 Mor<br>ogress Notes (6 month<br>ogress Notes (1 year - 4<br>Newborn Assessment<br>er Progress Notes (che | orm<br>(checklist)<br>nths)<br>s - 1 year)<br>4 years)<br>cklist) |                    |                 |               |      |
|                                                                            |                                                                                                    |                                                                                                    | Add & Close                                                       | Close              |                 |               |      |
| Re-Sort Dates* Add Form Del                                                | ete Empty Rows*                                                                                                    |                                                                                                    |                                                                   | Zoom               | Print           | Modify / Adr  |      |

Select the form that you wish to add to the grid and click the Add & Close button.

| 🗖 Child - , / / - 🏎 - Medical Record  | #: 1037                         |                                      | ×                         |
|---------------------------------------|---------------------------------|--------------------------------------|---------------------------|
| Encounters HRIIO-Intake HRIIO-Outcome | LSP Care Plan S.O.A.I.P. Assess | ment Tools Progress Notes(narrative) | Progress Notes(checklist) |
| 🛄 Progress Note(checklist)            |                                 |                                      |                           |
| Date of Visit Home Visitor 02/10/2009 | F2 = ASSESS F3 = PLAN F4        | = MONITOR F5 = REFER F               | 6 = EDUCATION             |
| Issue Focus Area                      | DET                             |                                      | Intervention              |
| TI)NUTRITI IMUTHERS                   | DIET                            |                                      |                           |
| Notes                                 |                                 | ×                                    | Spell Check               |
|                                       |                                 |                                      |                           |
|                                       |                                 |                                      |                           |
|                                       |                                 | <u>×</u>                             |                           |
| Choices                               |                                 |                                      |                           |
|                                       |                                 |                                      | Add to Notes              |
|                                       |                                 |                                      | Next                      |
|                                       |                                 |                                      | Previous                  |
|                                       |                                 |                                      |                           |
|                                       |                                 | <u>*</u>                             | Close                     |
| Re-Sort Dates* Add Form Delete Emp    | y Rows*                         | Zoom                                 | Print Modify / Add        |
|                                       |                                 |                                      |                           |

After the selected form has been added to the grid, you can scroll through each issue by using the **Zoom** button.

### **Print Button**

| Age & Stages Ques  | tionnaire                   |                                 |   |
|--------------------|-----------------------------|---------------------------------|---|
| Ages & Stages: Soc | ial-Emotional Questionnaire |                                 |   |
| Care Plan          | C HRIIO-Outcome Form        |                                 |   |
| HRIIO-Intake Form  | C LSP Cumulative Scores     |                                 |   |
| LSP Form           | C Specific Progress Note    | C Specific Staff Progress Note: | 3 |
| Progress Notes     | C Specific S.O.A.I.P.       |                                 |   |
| S.O.A.I.P.         |                             |                                 |   |
| Tools              |                             |                                 |   |
| Encounters         |                             |                                 |   |
|                    |                             |                                 |   |

| Field/Button                  | Description                                                       |
|-------------------------------|-------------------------------------------------------------------|
| Ages & Stages Questionnaire   | Prints the Ages & Stages Questionnaire.                           |
| Ages & Stages – Social        | Prints the Ages & Stages – Social Emotional Questionnaire.        |
| Emotional Questionnaire       |                                                                   |
| Care Plan                     | Prints the care plan.                                             |
| Intake Form                   | Prints the intake form.                                           |
| Outcome Form                  | Prints the outcome form.                                          |
| LSP Form                      | Prints the LSP form.                                              |
| LSP Cumulative Scores         | Prints the cumulative scores LSP form.                            |
| Progress Notes                | Prints the progress notes.                                        |
| Specific Progress Notes       | Prints only the Progress Note you have positioned to              |
| Specific Staff Progress Notes | Prints only the Progress Notes for the staff member for the       |
|                               | Note you have positioned to                                       |
| S.O.A.I.P.                    | Prints the S.O.A.I.P. notes.                                      |
| Specific S.O.A.I.P.           | Prints a specific S.O.A.I.P. note.                                |
| Tools                         | Prints a list of assessment tool tests and scores for the client. |
| Encounters                    | Prints a list of encounters for the dates specified.              |
| Preview                       | Previews the printout.                                            |
| Print                         | Prints the form.                                                  |
| ОК                            | Prints/previews the form.                                         |
| Close                         | Closes the print menu.                                            |

### Reports

## Reports

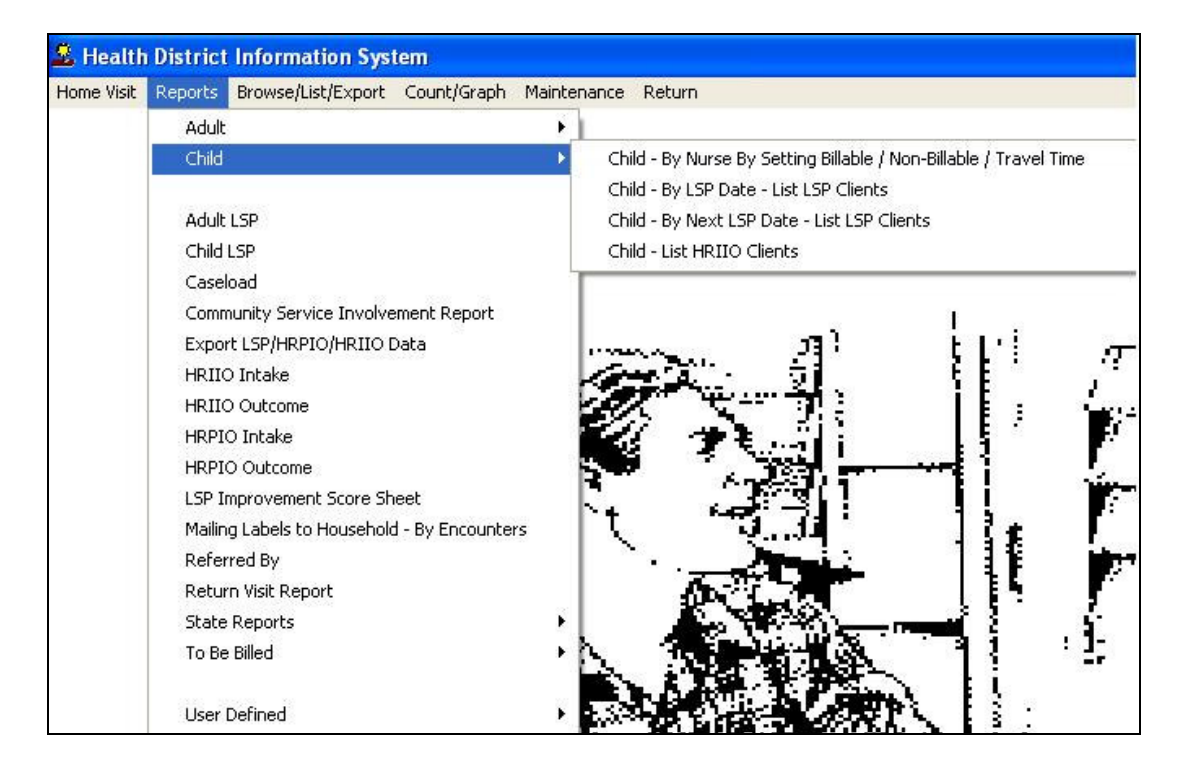

The Home Visits program has a set of pre-defined reports to choose from. Each reported will ask for From date and To date.

| HRIIO Intake Report Options |                      |         |    |       |
|-----------------------------|----------------------|---------|----|-------|
| From HRIIO Intake Date      | To HRIIO Intake Date |         |    |       |
| Employee                    | •                    |         |    |       |
|                             |                      |         |    |       |
| Preview C Printer           |                      | Filters | ок | Close |

You may also preview the report before printing. Also, you have the ability to use filters to build a query.

#### Reports

| Report                       | Description                                                      |
|------------------------------|------------------------------------------------------------------|
| Child – By Nurse By Setting  | Generates a List of Clients and their Billable/Non-              |
| Billable/Non-Billable/Travel | Billable/Travel times.                                           |
|                              |                                                                  |
| Child – List HRPIO Clients   | Generates a list of HRPIO clients.                               |
| Child – By LSP Date – List   | Generates a list of HRPIO clients by date of LSP.                |
| LSP Glients                  | Concretes List of LCD Clients by Next LCD due date               |
| List LSP Clients             | Generates List of LSP Clients by Next LSP due date               |
| HRPIO – Outcome Vs. Intake   | Measures outcomes for HRPIO risk factors                         |
| Caseload                     | Generates a caseload of clients by employee and program.         |
| Community Service            | Counts Community Service being used                              |
| Involvement                  |                                                                  |
| Export LSP/HRPIO/HRIIO       | Used by Gallatin County for research purposes                    |
| Data                         |                                                                  |
| HRPIO Intake                 | Generates your HRPIO Intake forms in bulk.                       |
| HRPIO Outcome                | Generates your HRPIO Outcome forms in bulk.                      |
| LSP Improvement Score        | Generates the LSP Improvement Score Sheet.                       |
| Sheet                        | • · · · · · · · · · · · · · · · · · · ·                          |
| Mailing Labels to Household  | Generates mailing labels by encounters.                          |
| - By Elicounters             | Concretes a count report of referrals                            |
| Referred By                  | Generales a court report of referrals.                           |
| Return Visit Reports         | Generates a return visit report for your clients.                |
| Grant 2006                   | Generates the 2006 MCH Block Grant reports.                      |
| State Reports – MCH Block    | Generates the 2007 MCH Block Grant reports.                      |
| Grant 2007                   |                                                                  |
| Public Health Home Visit     | Generates your Quarterly report for Public Health Home           |
| Quarterly Report             | Visits.                                                          |
| To Be Billed – Child – By    | Generates a "to be billed" report for your Child clients by date |
| Date of Entry                | of entry.                                                        |
| To Be Billed – Child – By    | Generates "a to be billed" report for your Child clients by date |
| Date of Service              | of entry.                                                        |

## Maintenance - Add/Delete/Modify Tables

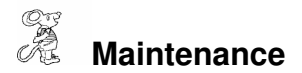

| me Visit | Reports | Browse/List/Export | Count/Graph | Maintenance                             | Return                                   |    |                                          |  |
|----------|---------|--------------------|-------------|-----------------------------------------|------------------------------------------|----|------------------------------------------|--|
|          |         |                    |             | Add/Delet<br>Export/Im<br>Field Name    | e/Modify Tables<br>port to Lap Top<br>es | •  |                                          |  |
|          |         |                    |             | General Pr<br>Printer Sel<br>Tables - A | ofile<br>:up<br>dult                     |    |                                          |  |
|          |         |                    |             | Tables - C                              | hild                                     | ×. | ASQ Information                          |  |
|          |         | ÷.                 | Þ           | Tables - Er                             | ncounters                                | ۱. | Care Plan - High Risk Children Care Plan |  |
|          |         | ÷.,                | i - 🗉       | Tables - Fo                             | ollow the Child                          | Þ  | LSP Table                                |  |
|          |         |                    | i wa fi     | Tables - H                              | ousehold & Client Details                | ×  | Never Initiated Breastfeeding Reasons    |  |
|          |         | 3                  | 142         | 5 1 24                                  | 71.00                                    | i  | Supplement or Not Breastfeeding Reasons  |  |
|          |         | Ì                  | L - 12      | 100                                     |                                          | 27 | Tables - Cascade County                  |  |
|          |         |                    |             |                                         |                                          | 1  | Tables - Gallatin County                 |  |
|          |         | - X.               | A 14        | J I                                     | - J., Ji                                 | 1  | Tables - Lewis & Clark                   |  |
|          |         | 11                 |             | A `                                     |                                          | 2  | Tables - Missoula                        |  |
|          |         | 10                 |             | 6                                       | 10.11                                    | 60 | Tables - Yellowstone County              |  |

The maintenance menu contains a list of the tables that you can modify for your program. For Child tables, select "Tables – Child" under the Maintenance Menu where you can add or modify your dropdown selections.

| Add/Delete/Modify        |        |
|--------------------------|--------|
| Name                     | Close  |
| Þ.                       |        |
| DFS                      | Add    |
| EMILIE CENTER            |        |
| FOOD STAMPS              | Delete |
| HELPING HANDS            |        |
| НМНВ                     | Print  |
| JOB AND FAMILY SERVICES  |        |
| LIFEWAY                  |        |
| MEDICAID                 |        |
| MENTAL HEALTH SERVICES   |        |
| OPPORTUNITY INCORPORATED |        |
| OTHER                    |        |
| PLANNED PARENTHOOD       |        |
| SALVATION ARMY           |        |
| ST. VINCENT'S            |        |
| TANE                     |        |
| WIC                      |        |
|                          |        |
|                          |        |
|                          |        |
|                          |        |
|                          |        |
| 20                       | -      |
| <u>ko</u>                | E.     |

The above is an example of what the Maintenance tables will look like.

| Field/Button | Description              |
|--------------|--------------------------|
| Name         | Enter the name.          |
| Close        | Closes the table.        |
| Add          | Adds a row to the table. |
| Delete       | Deletes the row.         |
| Print        | Prints the table.        |

CHC Software, Inc. Health District Information Systems helpdesk@hdis.org

CHC Software, Inc. Health District Information Systems helpdesk@hdis.org